# KEBA 控制器通过 NT50 连接西门子 PLC

## 产品介绍:

NT50-DP-EN 网关,可以支持 PROFIBUS-DP 和 PROFINET 之间的转换。

支持三种转换方式:

- 1、PROFIBUS 从站转 PROFINET 从站
- 2、PROFIBUS 从站转 PROFINET 主站(仅连接单个从站)
- 3、PROFIBUS 主站(仅连接单个从站)转 PROFINET 从站

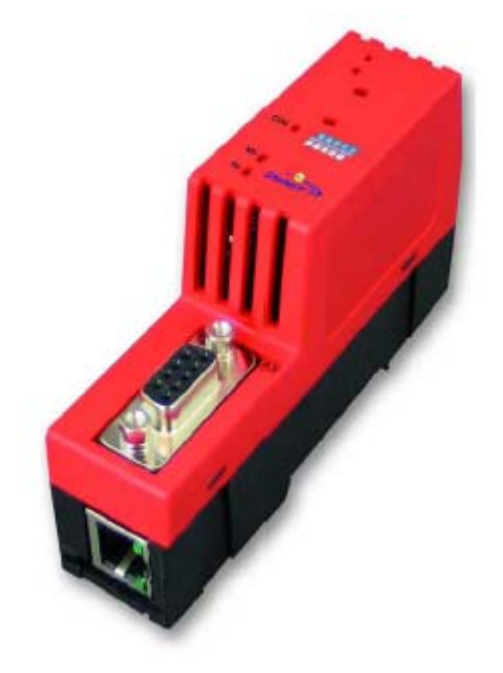

方案介绍:

本文以第三种转换为例,通过西门子 S71200 PLC(PROFINET)与 KEBA 控制器 (FM265, PROFIBUS)的通讯连接,介绍产品的功能和使用方法。 网络拓扑图:

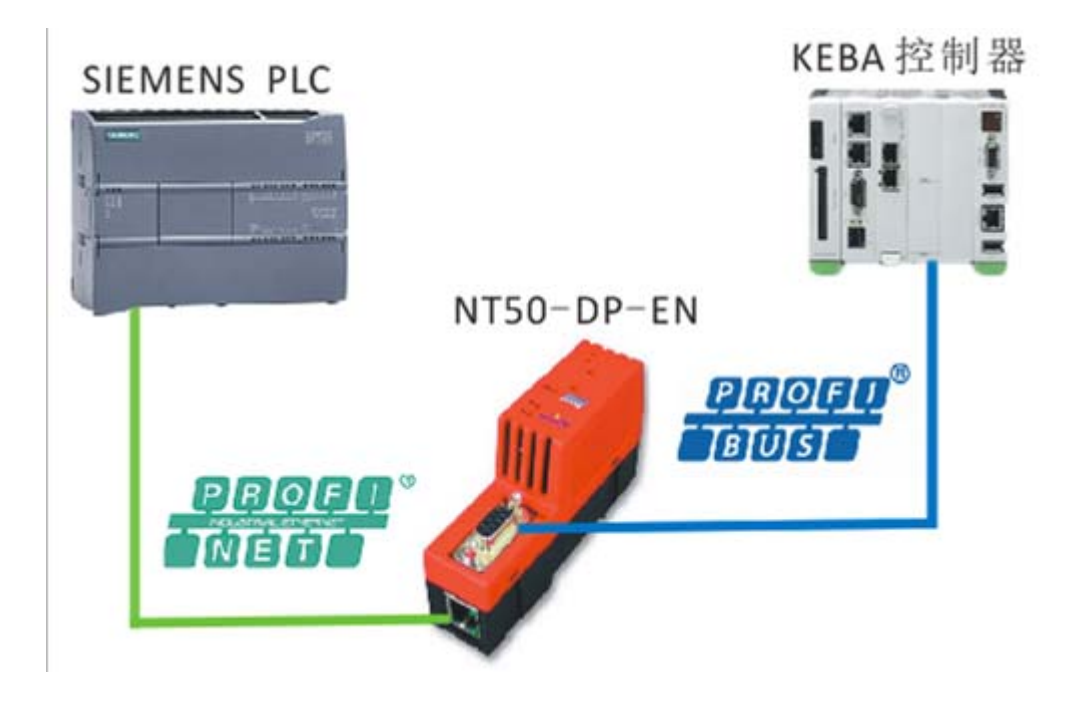

- 一、NT50-DP-EN 网关的参数设置
- 1、安装设置软件 Sycon.net (产品随机光盘)。

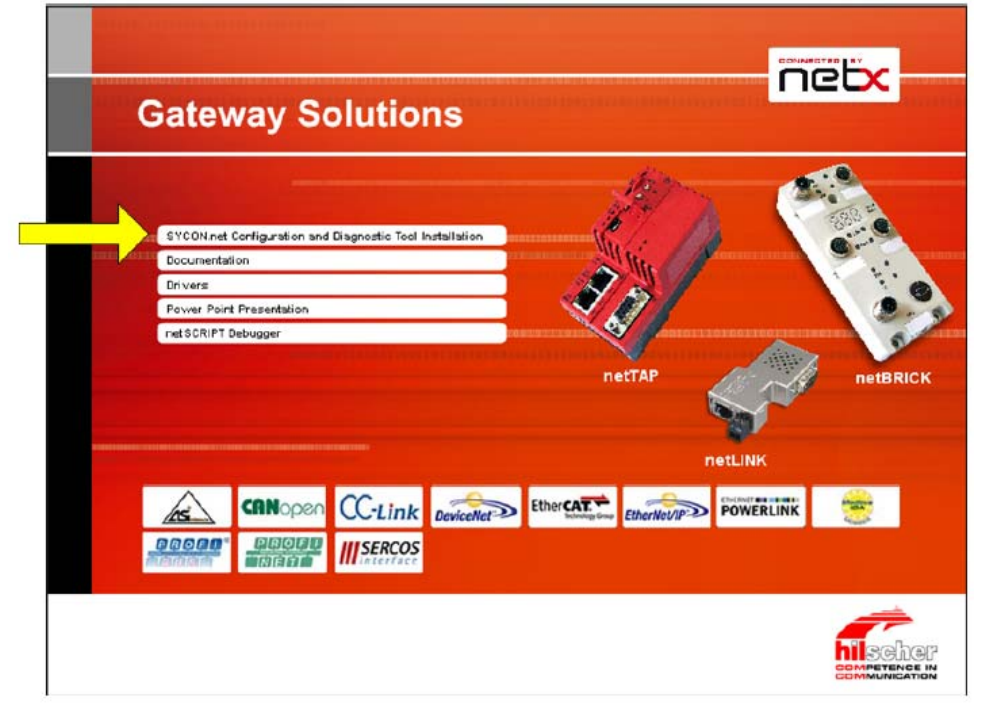

2、设置 NT50 网关 IP 地址(此 IP 地址为临时地址,用于网关下载配置,下载固件后 IP 地址会被清空,需要重新配置);

1) 通过开始菜单, 打开"Ethernet Device Setup 软件"

- SYCON.net System Configurator
  - 💣 Ethernet Device Setup
  - YCON.net

2) 单击"Search Devices"按钮,搜索网络上连接的网关,

| evices Online     | Find:       |                     | next       | previous |
|-------------------|-------------|---------------------|------------|----------|
| MAC Address       | Device Type | Device Name         | IP Address | Protocol |
| 00-02-A2-21-C7-48 | netTAP 50   | netTAP 50 [SN=00020 | 0.0.0.0    | NetIdent |
|                   |             |                     |            |          |
|                   |             |                     |            |          |
|                   |             |                     |            |          |
|                   |             |                     |            |          |
|                   |             |                     |            |          |
|                   |             |                     |            |          |
|                   |             |                     |            |          |
|                   |             |                     |            |          |
|                   |             |                     |            |          |
|                   |             |                     |            |          |
|                   |             |                     |            |          |
|                   |             |                     |            |          |
|                   |             |                     |            |          |

**3**)选择需要设置的网关,单击"Configure"按钮,选择"Set IP Address",在弹出的"IP Address"对话框中,设置 IP 地址;

| 着 Ethernet De          | vice (       | Configuration   |             |             |                |             | × |
|------------------------|--------------|-----------------|-------------|-------------|----------------|-------------|---|
| <u>File Options ?</u>  |              |                 |             |             |                |             |   |
| <u>D</u> evices Online |              | Find:           |             |             | next           | previous    |   |
| MAC Address            |              | Device Type     | Device N    | ame         | IP Address     | Protocol    |   |
| 00-02-A2-21-C7         | -48          | netTAP 50       | netTAP 5    | 0 [SN=00020 | 0.0.0.0        | NetIdent    |   |
|                        | IP Co        | onfiguration fo | or 00-02-A2 | 2-21-C7-48  | (              | ×           |   |
|                        | <u>I</u> Ρ Α | ddress:         |             | 192 . 168   | . 10 . 10      |             |   |
|                        |              |                 |             |             |                |             |   |
|                        |              |                 |             | <u>K</u>    | <u>C</u> ancel |             |   |
|                        |              |                 |             |             |                |             |   |
|                        |              |                 |             |             |                |             |   |
|                        |              |                 |             | Searc       | h Devices      | ⊆onfigure I | • |
|                        |              |                 |             |             |                |             | 1 |

4) 点击"OK"按钮,完成 IP 地址的设置。

| Ethernet Device        | Configuration |                     |               |                     |
|------------------------|---------------|---------------------|---------------|---------------------|
| <u>D</u> evices Online | Find:         |                     | next          | previous            |
| MAC Address            | Device Type   | Device Name         | IP Address    | Protocol            |
| 00-02-A2-21-C7-48      | netTAP 50     | netTAP 50 [SN=00020 | 192.168.10.10 | NetIdent            |
|                        |               | Search              | n Devices     | <u>⊂</u> onfigure ► |

- 3、NT50 网关协议类型选择;
- 1) 打开 SYCON. net 配置软件;

| F SYCON.net - [Untitled.spj]               |                                                                                                    |
|--------------------------------------------|----------------------------------------------------------------------------------------------------|
| Eile View Device Network Extras Help       |                                                                                                    |
| 🗅 🚔 🖬   🕄    갈 갈 🔄    洗 🌚    🗗 특, 특, 특,    |                                                                                                    |
| netProject 🔺 🖈 netDevice                   | × *                                                                                                    |
| Project: Unititled                         | AS-i     CANopen     CANopen     CANopen     CANopen     CANopen     CANopen     COmpoNet     CompoNet     CompoNet     DeviceNet     DeviceNet     DeviceNet     DeberNet/JP     Modbus RTU     Open Modbus/TCP     PowERLINK     Profibus DPV0     PowERLINK     Profibus DPV1     Profibus DPV1     PROFINET IO     SERCOS III      Fieldbus (Vendor) DTM Class     AS-i |
| x ▼ motor                                  |                                                                                                    |
| SIM (►) > SYCON.net ( netDevice /<br>Ready | Administrator                                                                                                    |

2) 在软件界面右侧选择 "Fieldbus" 栏,将 "PROFINET"(或 "PROFIBUS DPV1") "Gateway / Stand-Alone Slave" 文件夹展开,将NT50图标拖放至界面中间的灰线处;

| SYCON.net - [Untitled.spj] *                                                                                                    |                           |                                                                                                    |
|----------------------------------------------------------------------------------------------------|---------------------------|----------------------------------------------------------------------------------------------------|
| SYCON.net - [Untitled.sp] *                                                                                                    | netTAP[NT 50-XX-XX]<>(#1) | ASH     CANopen     CC-Link     CompoNet     CC-Link     CompoNet     DeviceNet     EtherCAT     EtherNet/IP     Gaseway / Stand-Alone Slar     CLTX RE/EIS     EtherXet/IP     Gaseway / Stand-Alone Slar     METX 100 RE/EIS     etherXet/IP     Gaseway / Stand-Alone Slar     METX 500 RE/EIS     etherXet/IP     Gaseway / Stand-Alone Slar     MITX 500 RE/EIS     etherXet/IP     Gaseway / Stand-Alone Slar     MITX 500 RE/EIS     etherXet/IP     Gaseway / Stand-Alone Slar     Gaseway / Stand-Alone Slar     MITX 500 RE/EIS     etherXet/IP     Gaseway / Stand-Alone Slar     Gaseway / Stand-Alone Slar     Gaseway / S |
|                                                                                                    |                           | VT 50-XX-XX     V     Vendor: Vendor: DTM Class     DTM: netTAP     Vendor: Hilscher GmbH     Vendor: U10-07-27     Dete: 2010-07-27     V                                                                                                    |
| ×<br>wepput<br>state<br>state<br>stat | vice /                    |                                                                                                    |

3) 双击该图标,弹出配置对话框,选择"netX Driver"栏中"TCP Connection"页,勾选"Enable TCP Connector"(打勾后需重启软件);

| IO Device:     NT 50-X6X-XX     Device ID:     -       Vendor:     Hilscher GmbH     Vendor ID:     0x011E       Navigation area     netX Driver     0x011E       Navigation area     InetX Driver     0x011E       Settings     USB/R5232 Connection     TCP Connection       Perice Rasignment     Configuration     Select IP Range:       Settings     Signal Mapping     ID Range Configuration | Device ID: -                                                                                           |
|----------------------------------------------------------------------------------------------------|----------------------------------------------------------------------------------------------------|
| Navigation area       nctX Driver         Settings       Driver         USB/R5232 Connection       TCP Connection         Device Assignment       Enable TCP Connector (Restart of ODM required)         Settings       Signal Mapping         Settings       Scan Timeout: 100         IP Range Configuration       IP Range Configuration                                                          | Vendor ID: 0x011E                                                                                      |
| IP Address       Use IP Range       TCP Port       Address Count         Image       Image       TCP Port       Address Count         Send Timeout:       Image       Image       Image         Reset Timeout:       Image       Image       Image         Restore       Save       Save                                                                                                    | IVer       IOO       Address Count       I       2000       Image: ms         Restore         Save All |
| OK Cancel Apply H                                                                                                    | OK Cancel Apply Help                                                                                   |

4)单击 🔶,添加一个 IP 地址段。

如果仅连接了一个网关,可以设置一个确定的 IP 地址;如果连接多个网关,此时可以设置 一个 IP 地址段;完成后单击"Save"保存。

| netDevice - Gateway r                                                                                                    | etTAP[NT 50-XX-XX]<>(#1)            |                          |                  |
|----------------------------------------------------------------------------------------------------|-------------------------------------|--------------------------|------------------|
| IO Device: N1<br>Vendor: Hil                                                                                                    | 50-XX-XX<br>scher GmbH              | Device ID:<br>Vendor ID: | 0x011E           |
| Navigation area 📃                                                                                                    | netX D                              |                          |                  |
| <ul> <li>Settings</li> <li>Triver</li> <li>→ netX Driver</li> <li>Device Assignment</li> <li>Configuration</li> <li>Settings</li> <li>Signal Mapping</li> </ul> | USB/RS232 Connection TCP Connection | Address Count<br>2000    |                  |
|                                                                                                    |                                     | Restore                  | Save Save All    |
|                                                                                                    |                                     | ОКС                      | ancel Apply Help |

5) 选择"Device Assignment"栏,单击"Scan"按钮,扫描到网关。勾选该网关并单击"Apply" 按钮保存。

| 4 Vendor: ⊢       | lilscher G | mbH              |                           |            |              | Ven                | dor ID:     | 0x011E  |             |
|-------------------|------------|------------------|---------------------------|------------|--------------|--------------------|-------------|---------|-------------|
| Navigation area 📃 |            |                  |                           |            | Device A     | ssignment          |             |         |             |
| Settings          | Scan       | progress: 2/2 De | vices (Current device: -) |            |              |                    |             |         |             |
| Device Assignment | Devic      | e selection:     | suitable only             |            |              |                    |             |         | Scan        |
| Settings          |            | Device           | Hardware Ports 0/1/       | Slot nu    | Serial nu    | Driver             | Channel P   | rotocol | Access path |
| Signah®apping     |            | NT 50-RS-EN      | Ethernet/Serial/-/-       | n/a        | 20016        | netX Driver        | Gateway     |         | \192.168.20 |
|                   |            |                  |                           |            |              |                    |             |         |             |
|                   |            |                  |                           |            |              |                    |             |         |             |
|                   |            |                  |                           |            |              |                    |             |         |             |
|                   |            |                  |                           |            |              |                    |             |         |             |
|                   |            |                  |                           |            |              |                    |             |         |             |
|                   |            |                  |                           |            |              |                    |             |         |             |
|                   |            |                  |                           |            |              |                    |             |         |             |
|                   | Acces      | ss path:         | {B54C8CC7-F333-413        | 5-8405-6E1 | 2FC88EE62}\1 | 92.168.20.250:5011 | 1\cifX0_Ch2 |         |             |
|                   |            |                  |                           |            |              |                    |             | . 1     |             |

6) 网关固件下载;

选择 "Settings" 栏, Port X2 选择 "PROFIBUS-DP Master"协议, Port X3 选择 "PROFINET Device"协议;选中对应的 Available Firmware,单击右侧的"Download"按钮,下载固件;固件下载完成后,单击 OK 按钮退出该对话框。

| Navigation area       Settings         Settings       General         Driver       Description:         netX Driver       Description:         Device Assignment       Protocol Combinations         Settings       Settings         Signal Mapping       Required gateway:         NT 50-DP-EN       Protocol Combinations         Required gateway:       NT 50-DP-EN         Required license:       Yes (1)         Available Firmware:       NSDPMPNS.AUF         Download       Download         Software dass:       PROFINET-IO IO Device \PROFIBUS-DP Master \Multi         Software version:       1.1.4.1         Basic Settings       Mapping Cycle time:       10 ms         Network Address Switch       Enable:       Used by:         Used by:                                                                                                    | IO Device: NT 50-<br>Vendor: Hilsche                   | -DP-EN<br>er GmbH                                                                           |                                                     |                           | Device ID:<br>Vendor ID: | -<br>0x011E      |        |
|----------------------------------------------------------------------------------------------------|--------------------------------------------------------|---------------------------------------------------------------------------------------------|-----------------------------------------------------|---------------------------|--------------------------|------------------|--------|
| Settings General   Driver Description:   netX Driver Description:   netX Driver Protecel Combinations   Settings Signal Mapping   Signal Mapping Primary network (Port X2):   Proprimer version: NT 50-OP-EN   Software dass: PROFIDET-IO IO Device \PROFIBUS-OP Master \Multi   Software dass: PROFIDET-IO IO Device \PROFIBUS-OP Master \Multi   Software version: 1.1.4.1   Easic Settings Mapping mode:   Default Image: Image: | Navigation area 📃                                      |                                                                                             |                                                     | Settings                  |                          |                  |        |
| Settings   Signal Mapping     Required gateway:   NT 50-DP-EN   Required license:   Yes (1)     Available Firmware:   NDDMPNS.NVF   Browse   Download   Software class:    PROFINET-IO IO Device \PROFIBUS-DP Master \Multi   Software version:   1.1.4.1         Mapping Cycle time:   10   ms   Mapping mode:   Default                                                                                                    | Settings<br>Driver<br>netX Driver<br>Device Assignment | General<br>Description:<br>Protocol Combinations                                            | netTAP                                              |                           |                          |                  |        |
| Software dass: PROFINET-IO IO Device \PROFIBUS-DP Master \Multi<br>Software version: 1.1.4.1<br>Basic Settings<br>Mapping Cycle time: 10 ms Mapping mode: Default v<br>Network Address Switch<br>Enable: Used by: v                                                                                                    | Configuration Settings Signal Mapping                  | Primary network (Port X2):<br>Required gateway:<br>Required license:<br>Available Firmware: | PROFIBUS-DP Master NT 50-DP-EN Yes (1) NSDPMPNS.NXE | v Secondary net           | work (Port X3): [PR      | OFINET IO Device | Browse |
| Network Address Switch<br>Enable:<br>Used by:                                                                                                    |                                                        | Software dass:<br>Software version:<br>Basic Settings<br>Mapping Cycle time:                | PROFINET-IO IO Device \PF 1.1.4.1 10 ms             | ROFIBUS-OP Master \ Multi | : De                     | fault            |        |
|                                                                                                    |                                                        | Network Address Switch —<br>Enable:<br>Used by:                                             | F<br>[                                              | *                         |                          |                  |        |

### 4、PROFIBUS 网络配置

1)将 KEBA 265A 的 GSD 文件导入, 找到目录下的设备, 拖拽到粉色 PROFIBUS 网络上;

| File     View     Device     Neth       D     D     D     D     D       D     D     D     D     D       D     D     D     D <th>Add Busline<br/>Delete Last Busline</th> <th></th> <th></th> <th></th> | Add Busline<br>Delete Last Busline                                                                                        |                            |      |                                                                                                    |
|----------------------------------------------------------------------------------------------------|----------------------------------------------------------------------------------------------------|----------------------------|------|----------------------------------------------------------------------------------------------------|
| netProject: NTSCKA 3                                                                                                    | Start Project Debug Mode<br>Stop Project Debug Mode<br>Device Catalog<br>Import Device Descriptions<br>Print Project Data | netTAP[NT 50-DP-EN]<1>(#1) | ]<2> | Hischer GmbH<br>Hischer GmbH<br>Gibts KEBA AG<br>Gibts KEBA AG<br>Fieldback, Concornation<br>(CMBON, Concornation<br>Fieldback, Vendor (DTM Class), For<br>Fieldback, Vendor (DTM Class), For<br>Vendor: Hischer GmbH<br>Version: 2, 2031.4, 3516<br>Date: 2012-11-27<br>Device: FH265/A<br>Info: [FH265A, GSD]<br>Vendor: KEBA AG<br>Version: 2017-11-23 |

2) 配置 PROFIBUS 的参数

| netDevice - Configuration FN          | M 265/A[FM 265/A]<2>                                                                                  |                                                                                |                              |                       |            |           |
|---------------------------------------|----------------------------------------------------------------------------------------------------|--------------------------------------------------------------------------------|------------------------------|-----------------------|------------|-----------|
| IO Device: FM 265/<br>Vendor: KEBA AC | A<br>S                                                                                                |                                                                                | Devic<br>Vendo               | e ID: 0xi<br>or ID: - | 5008       |           |
| Navigation Area 📃                     |                                                                                                    |                                                                                | Modules                      |                       |            |           |
| Configuration                         | Available Modules:                                                                                    |                                                                                |                              |                       |            |           |
| General                               | Module                                                                                                | Inputs Ou                                                                      | t   In/Out                   | Identi                | fier  S1   | ot Restr. |
| i Modules                             | ▶  +  Empty                                                                                           | 0 0                                                                            | 0                            | 0x00                  | 1,2        | 2         |
| Signal Configuration                  | +  32 PD (32 bytes)                                                                                   | 32 32                                                                          | 0                            | OxCO, Ox1F, Ox1F      |            |           |
| Parameters                            | _ ++ 64 PD (64 bytes)                                                                                 | 64 64                                                                          | 0                            | 0xC0, 0x3F, 0x3F      |            |           |
| Groups                                |                                                                                                    |                                                                                |                              |                       |            |           |
| Extensions                            |                                                                                                    |                                                                                |                              |                       |            |           |
| DDV1                                  |                                                                                                    |                                                                                |                              |                       |            |           |
| DPVI                                  |                                                                                                    |                                                                                |                              |                       |            |           |
| DPV2                                  |                                                                                                    |                                                                                |                              |                       |            |           |
| Redundancy                            |                                                                                                    |                                                                                |                              |                       |            |           |
| Device Description                    | Configured Modules:                                                                                   |                                                                                |                              |                       | Insert     | Append    |
| Device                                |                                                                                                    | Input                                                                          | s   Out   In                 | /Out   Ider           | tifier  S1 | ot Restr. |
| GSD                                   | Empty                                                                                                 | 0                                                                              | 0 0                          | 0x00                  | 1,2        | 2         |
|                                       | +  2 Empty                                                                                            | 0                                                                              | 0 0                          | 0x00                  | 1,2        | 2         |
|                                       | (b4 bytes)                                                                                            | 64                                                                             | 64 U                         | UxCO, Ux3F, U         | Jx3F       |           |
|                                       |                                                                                                    |                                                                                |                              |                       |            |           |
|                                       | Length of input/output data:<br>Length of input data:<br>Length of output data:<br>Number of modules: | 128 bytes (max. 12<br>64 bytes (max. 64 b<br>64 bytes (max. 64 b<br>3 (max. 3) | 8 bytes)<br>bytes)<br>bytes) |                       |            | Remove    |
|                                       | Length of input/output data:<br>Length of input data:<br>Length of output data:<br>Number of modules: | 128 bytes (max. 12<br>64 bytes (max. 64 b<br>64 bytes (max. 64 b<br>3 (max. 3) | 8 bytes)<br>pytes)<br>pytes) |                       |            | Remove    |

3) 设备 PROFIBUS 主站端参数;

右击网关图标,选择"Configuration"-"PROFIBUS-DP Master",弹出对话框,设置 PROFIBUS 主站的参数,例如: 波特率: 1500,站地址: 1;

| IO Device: NT<br>Vendor: Hils | 50-XX-XX<br>Icher GmbH   |        |         | Device ID:<br>Vendor ID: | 0x0B4A<br>0x011E |        |      |
|-------------------------------|--------------------------|--------|---------|--------------------------|------------------|--------|------|
| Javigation Area 📃             |                          |        | E       | Bus Parameters           |                  |        |      |
| Configuration                 | Profile:                 | PROFIB | US DP   | •                        |                  |        |      |
| Process Data<br>Address Table | Baud Rate:               | 1500   | ▼ kBi   | t/s Station Address:     |                  | 1 .    |      |
| Station Table                 | Slot Time:               | 3      | 300 tBi | t Target Rotation Tim    | ne:              | 13734  | tBit |
|                               | Min. Station Delay Time: |        | 11 tBi  | t                        | =                | 9.1560 | ms   |
|                               | Max. Station Delay Time: | 1      | 150 tBi | GAP Actualization F      | actor:           | 10     |      |
|                               | Quiet Time:              |        | 0 tBi   | t Max. Retry Limit:      |                  | 1      |      |
|                               | Setup Time:              |        | 1 tBi   | t Highest Station Add    | iress (HSA):     | 126    |      |

3) 配置 PROFIBUS 从站地址:如2;

| retDevice - PROFIBUS-E        | OP Master netTAP[NT 50- | DP-EN]<1>(#1)            |                                  | e        |
|-------------------------------|-------------------------|--------------------------|----------------------------------|----------|
| IO Device: NT<br>Vendor: Hils | 50-XX-XX<br>scher GmbH  | –<br>De<br>Ve            | evice ID: 0x0B<br>endor ID: 0x01 | 4A<br>1E |
| Navigation Area 🚍             |                         | Station                  | Table                            |          |
|                               | Activate Station /      | Address Device           | Name                             | Ve       |
| Bus Parameters                |                         | 2 <mark>2</mark> M 265/A | FM 265/A                         | KEBA AG  |
| Process Data                  |                         |                          |                                  |          |
| Address Table                 |                         |                          |                                  |          |
| Station Table                 |                         |                          |                                  |          |

5、设置网关 PROFINET 端的参数;

右击网关图标,选择"Configuration"-"PROFINET IO Device",弹出对话框, Name of station, 和西门子 PLC 中配置的名称一致;输入输出定义;

| netDevice - PROFINET IO D<br>IO Device: NT 50-<br>Vendor: Hilsche | vevice netTAP[NT 50-DP-<br>DP-EN | -EN]<1>(#1)          | Device ID:<br>Vendor ID: | 0x010f     |    |     |
|-------------------------------------------------------------------|----------------------------------|----------------------|--------------------------|------------|----|-----|
|                                                                   |                                  |                      |                          |            |    |     |
| Navigation area 📃                                                 |                                  | Confi                | guration                 |            |    |     |
| Configuration                                                     | Interface                        |                      |                          |            |    | - 6 |
| Configuration<br>Signal Configuration                             | Bus startup:                     | Automatic 💌          |                          |            |    |     |
|                                                                   | Watchdog time:                   | 0                    | ms                       |            |    |     |
|                                                                   | I/O data status:                 | None                 |                          |            |    |     |
|                                                                   | Ident                            |                      |                          |            |    | -   |
|                                                                   | Vendor ID:                       | 0x0000011E           | 🔽 Enable                 |            |    |     |
|                                                                   | Device ID:                       | 0x0000010F           |                          |            |    |     |
|                                                                   | Device type:                     |                      |                          |            |    | -   |
|                                                                   | Order ID:                        |                      |                          |            |    | =   |
|                                                                   | Name of station:                 | nt50enpns            | ]                        |            |    |     |
|                                                                   | Type of station:                 | Default.Station.Type | -                        |            |    |     |
|                                                                   | Data                             |                      |                          |            |    | -11 |
|                                                                   | Input Data Bytes:                | 64                   | ]                        |            |    |     |
|                                                                   | Output Data Bytes:               | 64                   |                          |            |    |     |
|                                                                   |                                  |                      | -                        |            |    | -   |
|                                                                   |                                  |                      | Default                  |            |    |     |
|                                                                   |                                  |                      |                          |            |    | -   |
| 1                                                                 |                                  |                      | ov 1                     |            | 1  |     |
|                                                                   |                                  |                      |                          | ncel Apply | He | ip  |
| 🕼 🛛 🖉 Save ope                                                    | ration succeeded                 |                      |                          |            |    |     |

## 6、数据地址映射;

再次双击网关(或右击网关,选择 "Configuration" - "Gateway"),弹出对话框,数据映射的一般规则是:把 Receive 的数据映射至 Send 的数据。选择 "Signal Mapping"项,进行数据映射;

| and make an analy |                                                                                                    |                                                                                                    | Signal                    | Ma                                               | anning     |                                                                 |                                                               |            |   |
|-------------------|----------------------------------------------------------------------------------------------------|----------------------------------------------------------------------------------------------------|---------------------------|--------------------------------------------------|------------|-----------------------------------------------------------------|---------------------------------------------------------------|------------|---|
| Settings          | A                                                                                                    |                                                                                                    | Jigha                     | 1 1410                                           | pping      |                                                                 |                                                               |            |   |
| Driver            | Available Signals                                                                                                    |                                                                                                    |                           | _                                                |            |                                                                 |                                                               |            |   |
| netX Driver       | E Port X2                                                                                                    | (PROFIBUS-DP) <addr 1<="" td=""><td>&gt;</td><td colspan="6">Port X3 (PROFINET IO) <addr nt50enpns=""></addr></td></addr> | >                         | Port X3 (PROFINET IO) <addr nt50enpns=""></addr> |            |                                                                 |                                                               |            |   |
| Device Assignment |                                                                                                    | 265/A <addr 2=""></addr>                                                                                                  |                           |                                                  | 64         | Bytes In <slo< td=""><td>ot 1&gt;</td><td></td><td></td></slo<> | ot 1>                                                         |            |   |
| Configuration     | Stat                                                                                                    | us                                                                                                    |                           |                                                  | 64         | Bytes Out <s< td=""><td>lot 2&gt;</td><td></td><td></td></s<>   | lot 2>                                                        |            |   |
| Settings          |                                                                                                    |                                                                                                    |                           |                                                  | Sta        | atus                                                            |                                                               |            |   |
| 🖨 Signal Mapping  | Port X2                                                                                                    | Signals 🔺                                                                                                    | Data type                 | -                                                | Port X3    | Signals                                                         | £2                                                            | Data type  |   |
|                   |                                                                                                    | Status                                                                                                    |                           |                                                  |            |                                                                 |                                                               |            | _ |
|                   | Generated                                                                                                    | Communication Chan                                                                                                    | UNSIGNED32                |                                                  |            |                                                                 |                                                               |            |   |
|                   | Generated                                                                                                    | Communication State                                                                                                    | UNSIGNED32                | -                                                |            |                                                                 |                                                               |            |   |
|                   | 4                                                                                                    | III                                                                                                    | •                         |                                                  | •          |                                                                 |                                                               |            | - |
|                   | Mapped Signals —                                                                                                    |                                                                                                    |                           |                                                  |            |                                                                 |                                                               |            | _ |
|                   | Port X2                                                                                                    | (PROFIBUS-DP) < Addr 1                                                                                                    | >                         |                                                  | E Port >   | (3 (PROFINET                                                    | IO) <addr i<="" td=""><td>nt50enpns&gt;</td><td>-</td></addr> | nt50enpns> | - |
|                   | E FM                                                                                                    | 265/A <addr 2=""></addr>                                                                                                  |                           | Ŧ                                                | 64         | Bytes In <slo< td=""><td>ot 1&gt;</td><td></td><td></td></slo<> | ot 1>                                                         |            |   |
|                   | Port X2 (PB                                                                                                    | OFTRUS-DP)                                                                                                    | 1                         |                                                  | Port X3 (  | BOFTNET TO)                                                     |                                                               |            |   |
|                   | FM 265/A <a< td=""><td>ddr 2&gt;/64 PD (64 bytes)</td><td>≪Slot 3≫Output</td><td>-</td><td>64 Bytes O</td><td>ut <slot 2="">/^</slot></td><td>64 OutBytes.</td><td>BYTE 0001</td><td></td></a<>            | ddr 2>/64 PD (64 bytes)                                                                                                   | ≪Slot 3≫Output            | -                                                | 64 Bytes O | ut <slot 2="">/^</slot>                                         | 64 OutBytes.                                                  | BYTE 0001  |   |
|                   | FM 265/A <a< td=""><td>ddr 2&gt;/64 PD (64 bytes)</td><td><pre></pre></td><td>+</td><td>64 Bytes 0</td><td>ut <slot 2="">/^</slot></td><td>64 OutBytes.</td><td>BYTE_0002</td><td></td></a<>               | ddr 2>/64 PD (64 bytes)                                                                                                   | <pre></pre>               | +                                                | 64 Bytes 0 | ut <slot 2="">/^</slot>                                         | 64 OutBytes.                                                  | BYTE_0002  |   |
|                   |                                                                                                    | ddr 22/64 PD (64 bytes,                                                                                                   | (Slot 3)/Output           | - 7                                              | 64 Bytes U | ut (Slot 2)/                                                    | 64 UutBytes.<br>64 OutBytes                                   | BITE_0003  |   |
|                   | FM 265/A (A                                                                                                    | ddr 2//64 PD (64 bytes,<br>ddr 2)/64 PD (64 bytes)                                                                        | (Slot 3)/Output           | - 2                                              | 64 Bytes 0 | ut (Slot 2)/                                                    | 64 Outbytes.                                                  | BYTE 0005  |   |
|                   | FM 265/A <a< td=""><td>ddr 2&gt;/64 PD (64 bytes)</td><td>(Slot 3)/Output</td><td>4</td><td>64 Bytes 0</td><td>ut (Slot 2)/</td><td>64 OutBytes.</td><td>BYTE 0006</td><td></td></a<>                      | ddr 2>/64 PD (64 bytes)                                                                                                   | (Slot 3)/Output           | 4                                                | 64 Bytes 0 | ut (Slot 2)/                                                    | 64 OutBytes.                                                  | BYTE 0006  |   |
|                   | FM 265/A <a< td=""><td>ddr 2&gt;/64 PD (64 bytes)</td><td>(Slot 3)/Output</td><td>4</td><td>64 Bytes O</td><td>ut (Slot 2)/~</td><td>64 OutBytes.</td><td>BYTE 0007</td><td></td></a<>                     | ddr 2>/64 PD (64 bytes)                                                                                                   | (Slot 3)/Output           | 4                                                | 64 Bytes O | ut (Slot 2)/~                                                   | 64 OutBytes.                                                  | BYTE 0007  |   |
|                   | FM 265/A <a< td=""><td>ddr 2&gt;/64 PD (64 bytes)</td><td>(Slot 3)/Output</td><td>-</td><td>64 Bytes 0</td><td>ut (Slot 2)/^</td><td>64 OutBytes.</td><td>BYTE_0008</td><td></td></a<>                     | ddr 2>/64 PD (64 bytes)                                                                                                   | (Slot 3)/Output           | -                                                | 64 Bytes 0 | ut (Slot 2)/^                                                   | 64 OutBytes.                                                  | BYTE_0008  |   |
|                   | FM 265/A <a< td=""><td>ddr 2&gt;/64 PD (64 bytes)</td><td><slot 3="">/Output</slot></td><td>-</td><td>64 Bytes O</td><td>ut <slot 2="">/^</slot></td><td>64 OutBytes.</td><td>BYTE_0009</td><td></td></a<> | ddr 2>/64 PD (64 bytes)                                                                                                   | <slot 3="">/Output</slot> | -                                                | 64 Bytes O | ut <slot 2="">/^</slot>                                         | 64 OutBytes.                                                  | BYTE_0009  |   |
|                   | FM 265/A <a< td=""><td>ddr 2&gt;/64 PD (64 bytes)</td><td><slot 3="">/Output</slot></td><td>+</td><td>64 Bytes 0</td><td>ut <slot 2="">/^</slot></td><td>64 OutBytes.</td><td>BYTE 0010</td><td></td></a<> | ddr 2>/64 PD (64 bytes)                                                                                                   | <slot 3="">/Output</slot> | +                                                | 64 Bytes 0 | ut <slot 2="">/^</slot>                                         | 64 OutBytes.                                                  | BYTE 0010  |   |
|                   |                                                                                                    |                                                                                                    |                           |                                                  |            |                                                                 |                                                               |            |   |

7、网关配置文件下载。

右击网关,选择"Download"将配置文件下载到网关中,至此完成了网关的所有配置。

| netTA |                |
|-------|----------------|
|       |                |
|       |                |
|       | Connect        |
|       | Disconnect     |
|       |                |
|       | Download       |
|       | Upload         |
|       |                |
|       | Cut            |
|       | Сору           |
|       |                |
|       | Paste          |
|       | Network Scan   |
|       | Network Stan   |
|       | Configuration  |
|       |                |
|       | weasured value |

二、PROFINET 网络配置

(一)西门子 S71200 PLC 为例,软件博途 V13 SP1

1、导入 GSDML 文件(GSDML-V2.2-HILSCHER-NT 50-EN PNS-20150106-074400.XML)

| M Siemens - F:\test_V13\s71200nl51n\s712 | 00nl51n                                                                                                    | _ <b>- X</b>                                                                                                    |
|------------------------------------------|----------------------------------------------------------------------------------------------------|----------------------------------------------------------------------------------------------------|
| 项目(P) 编辑(E) 视图(V) 插入(I) 在线(O)            | 选项(N) ▶<br>¥ 设置(S)                                                                                                    | Totally Integrated Automation<br>PORTAL                                                                                                    |
| ▶ s71200nl51n ▶ 设备和网络                    | 支持包(P)                                                                                                    | 硬件目录                                                                                                    |
| ★ 新林道                                    | 管理通用站描述文件(GSD)(D)<br>启动 Automation License Manager(A) 登录参考文本(W) ① 全局库(G) ● 「反首/場口 ▼ S7-1200 statio ▼ PLC_1 ▼ PROFINE 端口 ※ | 迭件     調査       ・     日录       ・     日录       ・     控制器       ・     注想       ・     ご       ・     ご |
|                                          | □                                                                                                    | > 信息                                                                                                    |
| ✓ Portal 视图 置 总览                         | ▲ 设备和网络 💎 已创                                                                                                    | 建项目 s71200nl51n 。                                                                                                    |

找到文件目录:

| <b>31</b><br>17 | Siemens - F:\test_V13\S71.<br>盲(P) 编辑(E) 祝聞(V) 括 | 200nt50(571200nt50<br>入(i) 在线(0) 选项(N) 工 | 4(の) 窗口(W) | 帮助(H)                                   |            |        |        | -                          | _             | Total 🔗                                                                                                    |                |
|-----------------|--------------------------------------------------|------------------------------------------|------------|-----------------------------------------|------------|--------|--------|----------------------------|---------------|----------------------------------------------------------------------------------------------------|----------------|
| - 6             | 🛉 🎦 🔛 保存项目 🔳 🐰                                   | 回回X 19± (#± 型                            |            | 🧭 在线 🧬 高线 🏠 🖪 📴 💌                       |            |        |        |                            |               |                                                                                                    | V PORTAL       |
| Þ               | \$71200nt50 + PLC_1 [C                           | PU 1211C DODODC]                         |            |                                         |            |        |        |                            | _@=×          | 硬件目录                                                                                                    | ■ II ►         |
|                 |                                                  |                                          |            |                                         |            | 🛃 拓扑视  | 图 🔥 网络 | 各視图 [                      | 1 设备视图        | 选件                                                                                                    | E.             |
|                 | df PLC_1                                         | 💌 🖽 🖻 🚄 🖽                                | €, ±       |                                         |            |        | -      | 设备                         | 東党            |                                                                                                    |                |
|                 |                                                  |                                          | 管理通用法描     | <b>述文件</b>                              |            |        | 17     | ×                          | 模块            | ∨ 目录                                                                                                    | 1              |
| -               | A.C.                                             |                                          | TEND OF 1  |                                         |            |        |        |                            |               | <搜索>                                                                                                    | init init i    |
| ų,              |                                                  |                                          | 383012 -   | DElectronic Data Sheets (e.g. EDS.GSD.G | SDML)/PROF | INET   |        |                            |               | 🛃 过渡                                                                                                    |                |
|                 |                                                  |                                          | 导入路径的      | 内容                                      |            |        |        |                            | <b>•</b> BC 1 | CPU                                                                                                    | 5              |
|                 | 1                                                |                                          | □ 文件       |                                         | 版本         | 语言     | 状态     |                            | DI 6/DO       | ▶ 通信号板                                                                                                    | 3              |
|                 | PROPERTY AND INCOME.                             |                                          | GSDML-V2.  | 2-HILSCHER-NB 100-RE PNS-20120806-1430  | V2.2       | 英语,德语  | 尚未安装   |                            | AI 2_1        | ▶ 2 通信数                                                                                                    | 5              |
|                 |                                                  |                                          | GSDML-V2.  | 2-HILSCHER-NT 100-RE PNS-20120806-1430  | V2.2       | 英语 德语  | 尚未安装   |                            |               | DI DI                                                                                                    |                |
|                 | 10                                               |                                          | GSDML-V2   | 2-HILSCHERNT50-EN PNS-20150106-07440    | V2.2       | 奥瑞,课语  | 四木宜装   | _                          | HSC_1         | 🕨 🧊 DQ                                                                                                    |                |
|                 |                                                  |                                          |            |                                         |            |        |        |                            | HSC 3         | DI/DQ                                                                                                    | 5              |
|                 |                                                  |                                          |            |                                         |            |        |        |                            | HSC_4         | Al and a second second |                |
|                 |                                                  |                                          |            |                                         |            |        |        |                            | HSC_5         | AI/AQ                                                                                                    |                |
|                 |                                                  |                                          |            |                                         |            |        |        |                            | HSC_6         | ▶ 🛅 通信模块                                                                                                    | <del>ب</del> ۲ |
|                 |                                                  |                                          |            |                                         |            |        |        | - 1                        | Pulse_1       | ・ 11 工艺模(                                                                                                    | <del>ب</del>   |
|                 |                                                  |                                          |            |                                         |            |        |        | _                          | Pulse_3       |                                                                                                    |                |
|                 |                                                  |                                          | ۲.         |                                         |            |        |        | >                          | Pulse_4       |                                                                                                    |                |
|                 |                                                  |                                          |            |                                         |            |        |        |                            | PROFINE       |                                                                                                    |                |
|                 |                                                  |                                          |            |                                         |            | - 1989 | 安装     | 取済                         |               |                                                                                                    |                |
|                 |                                                  |                                          |            |                                         | _          |        | _      | _                          |               |                                                                                                    |                |
|                 |                                                  |                                          |            |                                         |            |        |        |                            |               |                                                                                                    |                |
|                 |                                                  |                                          |            |                                         |            |        |        |                            |               |                                                                                                    |                |
|                 |                                                  |                                          |            |                                         |            |        |        |                            |               |                                                                                                    |                |
|                 | < =                                              |                                          |            | > 100%                                  |            |        |        | < ا                        | 3             |                                                                                                    |                |
|                 |                                                  |                                          |            |                                         |            | 风屋件    | 一信息    | <ol> <li>3) 製 診</li> </ol> | £ 1           | > 信息                                                                                                    |                |
|                 | ◀ Portal 视图                                      | 🗄 总选 🔥 PLC_1                             |            |                                         | _          |        | 1      |                            | 🗸 2013        | 建项目 \$71200r                                                                                                    | 1t50 +         |
|                 |                                                  |                                          |            |                                         |            |        | -      |                            |               | ~ 6                                                                                                    | 9:27           |
|                 | 🍯 (C 🔗 👘                                         |                                          |            |                                         |            |        |        |                            |               |                                                                                                    | ▲ 2015/12/1    |

2、配置 PROFINET 网络,在"其他现场设备"-"PROFINET IO"-"Gateway"中,找到 NT50, 配置相关参数和网络。

| 76 Siemens - F:ltest_V13/671200nt50/671200nt50                |                      | _ = ×                    |
|---------------------------------------------------------------|----------------------|--------------------------|
| 项目(P) 编辑(E) 视图(V) 插入(I) 在线(O) 违项(N) 工具(T) 窗口(W) 帮助(H)         |                      | Total 2 Mill 10 tomation |
| 🕑 🕒 🗟 《在城日 🗸 🖄 词 🗙 🌖 1 (Pi t) 🖓 🖽 🔛 📓 📓 🖉 在线 🖉 高鉄 🔥 🗒 📰 💉 🖃 💷 |                      | PORTAL                   |
| ▶ \$71200nt50 ▶ 设备和网络                                         | _@=×                 | 硬件目录 ■ □ ▶               |
|                                                               | 🦉 拓扑视图 🔥 网络视图 📑 设备视图 | 选件                       |
|                                                               | □ 网络概念 ( )           | 二 / / /                  |
|                                                               |                      | ✓ 目录                     |
|                                                               | ▼ 57,1200 statio     | WE HE W                  |
|                                                               | = PLC_1              |                          |
| CPU1211C                                                      |                      |                          |
|                                                               |                      | → HM HM                  |
|                                                               |                      | ▶ m PC ¥45               |
|                                                               |                      | ▶ 🖬 報約書和記納書 💴            |
|                                                               |                      | ▶ 3 网络组件                 |
|                                                               |                      | ▶ 🛅 检测和监视                |
|                                                               |                      | ・ 通 分布式 IO               |
|                                                               |                      | ▶ 2 200 300 300 300      |
|                                                               | 1                    | ▼ [圖 其它現场设备              |
|                                                               | 2                    | ▼ 📑 PROFINETIO           |
|                                                               |                      | ▶ I Drives 冊             |
|                                                               |                      | Encoders                 |
|                                                               |                      | - Gateway                |
|                                                               |                      | Hilscher Gesellschaft f  |
|                                                               |                      | ImmetBRICK 100           |
|                                                               |                      | hettyp 100               |
|                                                               |                      |                          |
|                                                               |                      | i Ident Systems          |
|                                                               |                      | Fin Sensors              |
|                                                               |                      | PROFIBUS DP              |
|                                                               |                      | -                        |
| Z                                                             |                      |                          |
|                                                               |                      |                          |
|                                                               | 3 局任 当信息 3 2 诊断      | > 信息                     |
| < Portal 初期 国際 All All All All All All All All All Al         | ✓ 項目                 | S71200nt50 已打开。          |
|                                                               |                      |                          |

3、配置 NT50 的输入输出;

| W   | Siemens - F:\test_V1 | 3\\$71200nt50\\$7 | 1200nt50                              |       |                     |                               |          |         |       |       |                |    |                                    | -                 | ٦X  |
|-----|----------------------|-------------------|---------------------------------------|-------|---------------------|-------------------------------|----------|---------|-------|-------|----------------|----|------------------------------------|-------------------|-----|
| Ŋ   | 5目(P) 编辑(E) 視图(V     | 0 插入(0) 在线(       | (0) 法项(N) 工具(T) 窗口(W)                 | 帮助    | H)                  |                               |          |         |       |       |                |    | Total Chille上像 tom                 | ation             |     |
| 1   | 🛉 🎦 🔚 保存项目 📑         | 🖌 🗉 🖬 🗙           | ( 🍋 ± (주 ± 🖄 🖽 🖽 🕮                    | 다 🏓   | 在线 認道               | 541 🚮 🖪 🖪 🗡 🗧                 | 3 🛄      |         |       |       |                |    | P                                  | ORTA              | L . |
| Þ   | \$71200nt50 + PLC    | _1 [CPU 1211C     | DC/DC/DC] > 分布式 I/O >                 | PROFI | IET IO-Syst         | tem (100): PN/IE_1 + r        | t50enpns |         |       |       | _ *            | Ξ× | 硬件目录                               |                   |     |
|     |                      |                   |                                       |       |                     |                               |          | 2 拓     | 扑视图   | 🔥 网络  | 视图 📑 设备视       | 8  | 选件                                 |                   |     |
|     | de ntS0enpns         |                   | = 📰 🏹 🗄 @. ±                          |       | 设备框                 | <b>款</b>                      |          |         |       |       |                |    |                                    |                   | 屬   |
|     |                      |                   |                                       | ~     |                     | ~                             |          | 1.01.00 |       |       | Laborate       |    | ▼ 日공                               |                   | 1품  |
| 鋐   |                      |                   |                                       |       | <b>*</b> - <b>*</b> | 積崁                            | 81,991   | 扬槽      | 「地址   | Q地址   | 英型             |    | 114                                |                   | 讕淵  |
| 8   |                      | 4                 |                                       | - 14  |                     | <ul> <li>nt50enpns</li> </ul> | 0        | 0       |       |       | NT 50-EN/PNS   | ^  |                                    | ut m              | 1   |
|     |                      | AND A             |                                       |       |                     | PNHO                          | 0        | 0 X1    |       |       | nts0enpns      |    | ☑ 过渡                               |                   |     |
| 100 |                      | 150               |                                       |       |                     | 64 Byte Output_1              | 0        | 1       |       | 64127 | 64 Byte Output |    | ▼ 📑 複块                             | ^                 |     |
|     |                      | ·                 |                                       |       |                     | 64 Byte Input_1               | 0        | 2       | 68131 |       | 64 Byte Input  |    | <ul> <li>Input modules</li> </ul>  |                   | 152 |
|     |                      |                   |                                       |       |                     |                               | 0        | 3       |       |       |                |    | 1 Byte Input                       |                   | Ĥ   |
|     |                      |                   |                                       |       |                     |                               | 0        | 4       |       |       |                |    | 12 Byte Input                      |                   | 旧   |
|     |                      | _                 |                                       |       |                     |                               | 0        | 5       |       |       |                |    | 128 Byte Input                     |                   |     |
|     |                      | -                 | <b>9</b>                              |       |                     |                               | 0        | 6       |       |       |                |    | 16 Byte Input                      |                   |     |
|     |                      | -                 |                                       |       |                     |                               | 0        | 7       | _     | _     |                | -  | 2 Byte Input                       |                   | 由   |
|     |                      |                   |                                       |       |                     |                               | 0        | 8       |       |       |                |    | 20 Byte Input                      |                   | 32  |
|     |                      |                   |                                       |       |                     |                               | 0        | 9       |       |       |                |    | 256 Byte Input                     |                   |     |
|     |                      |                   |                                       |       |                     |                               | 0        | 10      |       |       |                |    | 3 Byte Input                       |                   |     |
|     |                      |                   |                                       |       |                     |                               | 0        | 11      |       |       |                |    | 32 Byte Input                      |                   | 骄   |
|     |                      |                   |                                       |       |                     |                               | 0        | 12      |       |       |                |    | 4 Byte Input                       |                   |     |
|     |                      |                   |                                       |       |                     |                               | 0        | 13      |       |       |                |    | 64 Byte Input                      |                   |     |
|     |                      |                   |                                       |       |                     |                               | 0        | 14      |       |       |                |    | 8 Byte Input                       |                   |     |
|     |                      |                   |                                       |       |                     |                               | 0        | 15      |       |       |                |    | <ul> <li>Output modules</li> </ul> |                   |     |
|     |                      |                   |                                       |       |                     |                               | 0        | 16      |       |       |                |    | 1 Byte Output                      |                   |     |
|     |                      |                   |                                       |       |                     |                               | 0        | 17      |       |       |                |    | 12 Byte Output                     |                   |     |
|     |                      |                   |                                       |       |                     |                               | 0        | 18      |       |       |                |    | 128 Byte Output                    |                   |     |
|     |                      |                   |                                       |       |                     |                               | 0        | 19      |       |       |                |    | 16 Byte Output                     |                   |     |
|     |                      |                   |                                       |       |                     |                               | 0        | 20      |       |       |                |    | 2 Byte Output                      |                   |     |
|     |                      |                   |                                       |       |                     |                               | 0        | 21      |       |       |                |    | 20 Byte Output                     |                   |     |
|     |                      |                   |                                       |       |                     |                               | 0        | 22      |       |       |                |    | 256 Byte Output                    |                   |     |
|     |                      |                   |                                       | ~     |                     |                               | 0        | 23      |       |       |                | 4  | 3 Byte Output                      |                   |     |
|     |                      | > 100%            | · · · · · · · · · · · · · · · · · · · | : 1   | <                   |                               |          |         |       | _     |                | ,  | 32 Byte Output                     | *                 |     |
|     |                      |                   |                                       |       |                     |                               |          | 9.      | 属性    | 1信息 🔒 | 🛛 💆 诊断 👘 👘     | -  | > 信息                               |                   |     |
|     | ◀ Portal 視回          | 🔜 总览              | 📥 nt50enpns                           |       |                     |                               |          |         |       |       | <b>~</b>       | 项目 | S71200nt50 已打开。                    |                   |     |
|     | 🗿 🧭 🔗                |                   | VA 🧭 ME                               |       |                     |                               |          |         |       |       |                |    | ≝î-120                             | 10:10<br>2015/12/ | 1   |

## 4、配置 NT50 的 IP 地址及设备名称;

| g siemens - Pittest_v13ts/1200nt50ts/12                                                                                                    | 000050                    |                                            |                               |         |            |               |            |                |       |                                    | -     |
|----------------------------------------------------------------------------------------------------|---------------------------|--------------------------------------------|-------------------------------|---------|------------|---------------|------------|----------------|-------|------------------------------------|-------|
| 项目(P) 编辑(E) 视图(V) 插入(I) 在线(O)                                                                                                    | ) 法项(N) 工具(T) 窗口(W)       | 帮助(H)                                      |                               |         |            |               |            |                |       | Total Chillette tom                | ation |
| 📑 🛅 保存项目 🔠 🐰 🗐 🖻 🗙                                                                                                    | 🎝 ± (레비 🗄 🖽 🖽 🗒           | 🖫 💋 在线                                     | t 🖉 akt 🚹 🖪 📰 🗶 🖂             |         |            |               |            |                |       | P                                  | ORTAL |
| S71200nt50 + PLC_1 [CPU 1211C D                                                                                                    | DDC/DC] ・ 分布式 I/O ・       | PROFINET                                   | IO-System (100): PN/IE_1 + nt | 50enpns |            |               |            | - 1            | ×≡    | 硬件目录                               |       |
|                                                                                                    |                           |                                            |                               |         | 2 拓        | 扑视图           | ▲ 网络       | 视网 🚺 设备者       | 图     | 选件                                 |       |
|                                                                                                    |                           |                                            | to dr air ely                 |         |            | 11 0000       | Tene       | outo jai ocure |       |                                    | - 1   |
| insoenpris 💌 🖬                                                                                                    | a 📾 🖽 🖉 T                 |                                            | 反甘氟克                          |         |            |               |            |                | _     |                                    |       |
|                                                                                                    |                           | -                                          | 12 _ 模块                       | 机架      | 插槽         | 1.地址          | Q地址        | 类型             |       | ✓ 日來                               | -     |
| A STATE OF A STATE OF A STATE OF A STATE OF A STATE OF A STATE OF A STATE OF A STATE OF A STATE OF A STATE OF A                                                                                                    |                           | _                                          | <ul> <li>nt50enpns</li> </ul> | 0       | 0          |               |            | NT 50-EN/PNS   | 1     |                                    | MT ML |
| 100                                                                                                    |                           |                                            | ► PNHO                        | 0       | 0 X1       |               |            | nt50enpns      |       | ₩ 过渡                               |       |
| , in the second second se |                           |                                            | 64 Byte Output_1              | 0       | 1          |               | 64127      | 64 Byte Output |       | ▼ 🧊 模块                             | ~     |
|                                                                                                    |                           |                                            | 64 Byte Input_1               | 0       | 2          | 68131         |            | 64 Byte Input  |       | - input modules                    |       |
|                                                                                                    |                           |                                            |                               | 0       | 3          |               |            |                |       | 1 Byte Input                       |       |
|                                                                                                    | Δ.                        |                                            |                               | 0       | 4          |               |            |                |       | 12 Byte Input                      |       |
|                                                                                                    | 2                         |                                            |                               | 0       | 5          |               |            |                |       | 128 Byte Input                     |       |
|                                                                                                    |                           |                                            |                               | 0       | 6          |               |            |                |       | 16 Byte Input                      |       |
| atE0aaaas [Madula]                                                                                                    |                           |                                            |                               | 0       | -          | 1214 <b>•</b> | 1 dhi da 🖉 | IN MARCE 1     |       | 2 Byte Input                       |       |
| Intsvenpris [Module]                                                                                                    |                           |                                            |                               |         | <u>q</u> , | A619 [        | い 信息 い     | 1 16 BT        | ile h | 20 Byte Input                      |       |
| 常規 10 变量 系统常数                                                                                                    | 文本                        |                                            |                               |         |            |               |            |                |       | 256 Byte Input                     |       |
| ▶ 常規                                                                                                    | 使用IP协议                    |                                            |                               |         |            |               |            |                |       | 3 Byte Input                       |       |
| ▶ PROFINET接口 [X1]                                                                                                    |                           | <ul> <li>         在项目中         </li> </ul> | 设置 『地址                        |         |            |               |            |                |       | 32 Byte Input                      |       |
| 硬件标识符                                                                                                    |                           |                                            |                               |         |            |               |            |                |       | 4 Byte Input                       |       |
|                                                                                                    |                           |                                            | 19 JELE - 192 . 168 . 0 . 2   |         |            |               |            |                | 10    | 64 Byte Input                      |       |
|                                                                                                    |                           |                                            | - 网攬码: 255 . 255 . 255 . 0    |         |            |               |            |                |       | 8 Byte Input                       |       |
|                                                                                                    |                           | - 使用 IP 器                                  | 自由器                           |         |            |               |            |                |       | <ul> <li>Output modules</li> </ul> |       |
| 1                                                                                                    |                           | 踏由                                         | 器炮址: 0 . 0 . 0 . 0            |         |            |               |            |                |       | 1 Byte Output                      |       |
|                                                                                                    |                           | ○ 在设备中                                     | 直接设定即地址。                      |         |            |               |            |                |       | 12 Byte Output                     |       |
|                                                                                                    |                           | U LL CHAT                                  | THE OLDE - POPL-              |         |            |               |            |                |       | 128 Byte Output                    |       |
|                                                                                                    | OFINET                    |                                            |                               |         |            |               |            |                |       | 78 Byte Output                     |       |
| P                                                                                                    |                           |                                            |                               |         |            |               |            |                |       | 2 byte Output                      |       |
|                                                                                                    |                           | ☑ 自动生成                                     | PROFINET设备文称                  |         |            |               |            |                |       | 256 Pute Output                    |       |
|                                                                                                    | and an over 10 day in the | C B-watow                                  | Contract of the sector        |         |            |               |            |                | _     | 3 Bute Output                      |       |
|                                                                                                    | PROFINET设备省标              | nt50enpns                                  |                               |         |            |               |            |                |       | 32 Bide Output                     | ~     |
|                                                                                                    | 转换的名称:                    | nt50enpns                                  |                               |         |            |               |            |                |       | > 信息                               |       |
| <ul> <li>✓ Portal 视图&lt;</li> </ul>                                                                                                    | 📥 nt50enpns               | _                                          |                               | _       | _          | _             | _          |                | 項目    | \$71200nt50 已打开。                   |       |
|                                                                                                    |                           |                                            |                               |         |            |               | -          |                |       | ~ <b>//</b>                        | 10-13 |
|                                                                                                    | UNITE UNITE               |                                            |                               |         |            |               |            |                |       |                                    |       |

(二) 西门子 3152PN/DP PLC 为例, 软件 STEP75.5SP4

1、导入 GSDML 文件(GSDML-V2.2-HILSCHER-NT 50-EN PNS-20150106-074400.XML);

| 🖳 HW Config - [SIMATIC 300(2) (Config                                                                                                    | uration) S7_Pro1]                                                                                                    |            |   |   |
|----------------------------------------------------------------------------------------------------|----------------------------------------------------------------------------------------------------|------------|---|---|
| 💵 Station Edit Insert PLC View                                                                                                    | Options Window Help                                                                                                  |            | - |   |
| D 🚅 🔓 🖩 🖏   🚭    🖻 💼    🖄                                                                                                    | Customize                                                                                                    | Ctrl+Alt+E |   |   |
| Image: CPU 315-2 DP           Image: CPU 315-2 DP           Image: | Specify Module<br>Configure Network<br>Symbol Table<br>Report System Error<br>Edit Catalog Profile<br>Update Catalog | Ctrl+Alt+T |   |   |
|                                                                                                    | Install HW Updates                                                                                                   |            |   |   |
|                                                                                                    | Install GSD File                                                                                                    |            |   |   |
|                                                                                                    | Find in Service & Support                                                                                            |            |   |   |
|                                                                                                    | Create GSD file for I-Device                                                                                         |            |   |   |
|                                                                                                    |                                                                                                    |            |   | - |
| •                                                                                                    |                                                                                                    |            | 4 |   |

2、配置 PROFINE IO 网络,并配置 NT50 的 IP 地址及输入输出等参数;

|                            | D 🗆 📽 🗤           |                                                  |                                                                                     |
|----------------------------|-------------------|--------------------------------------------------|-------------------------------------------------------------------------------------|
|                            |                   |                                                  | A 1                                                                                 |
|                            |                   |                                                  | E Sychen:                                                                           |
| 50) WL                     |                   | (                                                | Standard Standard                                                                   |
| 1                          |                   | Properties - nt50enpns                           | M PROTTING DP                                                                       |
| 2 CPU 315-2 PM/DP          | Ethernet ()       | General                                          | PROFIBIIS-PA                                                                        |
| 11 RC1/07                  |                   |                                                  | PROFINET IO                                                                         |
| II PI & Port I             |                   | Short sescription. http://www.sescription.       | Additional Field Devices                                                            |
| 12 12 X Port 2             | <b>2</b> (1) =    | FEJJIET 10 Device                                | R attempt                                                                           |
| 3 /                        |                   |                                                  | ·                                                                                   |
| 5                          |                   | name / / / / /                                   | □- inetTAP 50                                                                       |
| 6                          |                   | VFGF 86.7 7 4.8                                  | E T SO-EN/PNS                                                                       |
| 7 -                        |                   | Family: DetLAF SU                                | 🖻 🛄 Input sodules                                                                   |
|                            |                   | Device name: ntiongent                           | 12 Byte Input                                                                       |
|                            |                   |                                                  | 128 Byte Input                                                                      |
| m.                         |                   | 000WI-V2 2-WI 97WE-WI 50-WI 992-00150106-0744001 | - 16 Byte Input                                                                     |
|                            |                   | GOD FILE.                                        | - 2 Dyte Input                                                                      |
| a 📫 (1) at50engaa          |                   | an reading of the committee                      | 20 Syte Input                                                                       |
| I B B Order number I add D | address Diamostic | hange Zeleuse Busber                             | 3 Byte Input                                                                        |
| 0 at50                     | 2042*             | Wede in PROTINET TO Contain                      | - 32 Byte Input                                                                     |
| 1/ P#-10                   | 2041+             | BOOK IN FROTANLE AD SYSTEM                       | 4 Byte Input                                                                        |
| If Port                    | 20404             | Device number: 1 • FROFINET-IO-System (100)      | 64 Dyte Input                                                                       |
| 1 64 ly 256.               |                   | IP 192.168.1.101 Ethernet                        | B Dyte Input                                                                        |
| 2 04 DV 250                |                   |                                                  | 1 Byta Output                                                                       |
|                            |                   | 🔽 Azzign IP address via IO controllar            | - 12 Byte Output                                                                    |
| 5                          |                   | Connect                                          | 128 Byte Output                                                                     |
| 6                          |                   | Comments.                                        | 16 Byte Output                                                                      |
|                            |                   |                                                  | 2 Eyte Output                                                                       |
|                            |                   |                                                  | av byte Output                                                                      |
| 8                          |                   |                                                  | - 256 Exte Ontent                                                                   |
| 9                          |                   |                                                  | 256 Byte Output<br>3 Byte Output                                                    |
|                            |                   | Cancel He                                        | 256 Byte Output<br>3 Byte Output<br>10 Incher Gesellschaft für Systemautomation mbN |

三、KEBA 控制器端,配置 PROFIBUS 从站信息;

通过拨码开关, 配置 265A 模块的 PROFIBUS 地址, 比如: 2; 配置输入输出地址, 比如 64 字节输入 64 字节输出。

联系我们

广州虹科电子科技有限公司 Hongke Technology Co., Ltd www.hkaco.com 广州市黄埔区科学大道 99 号科汇金谷三街 2 号 701 室 邮编 510663

## 工业通讯事业部

事业部网站: <u>www.hongconsys.com</u> 微信公众号: 工业通讯 产品及方案:

- ≻ CAN 卡
- ▶ 通讯协议代码/网关/板卡(CO,ECAT,DP,PN,DN,EIP,Modbus,CC,IO-Link等)
- > TSN 时间敏感网络开发方案及应用方案
- ▶ INtime 实时操作系统(提升 windows 实时性)
- ➢ PLC/软 PLC 开发方案

### 华南区

谢晓锋 工业通讯事业部部长 电话/微信: 13660244187 QQ: 2916592843 邮箱: xxf@hkaco.com

## 华东区

许卫兵 技术销售工程师 电话/微信: 15900933547 QQ: 2029912093 邮箱: xwb@hkaco.com

#### 华北区

郭泽明 技术销售工程师 电话/微信: 18922242268 QQ: 1341746794 邮箱: guo.zeming@hkaco.com

\_\_\_\_\_

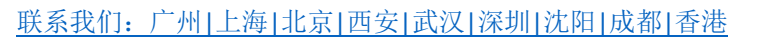

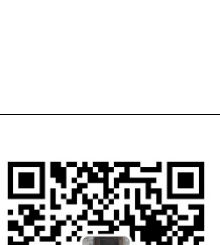

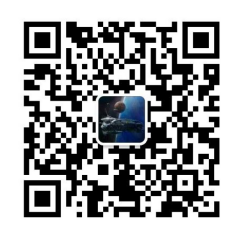

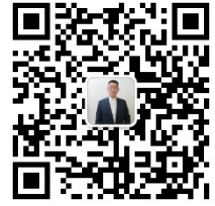

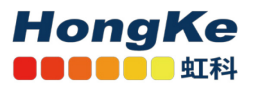